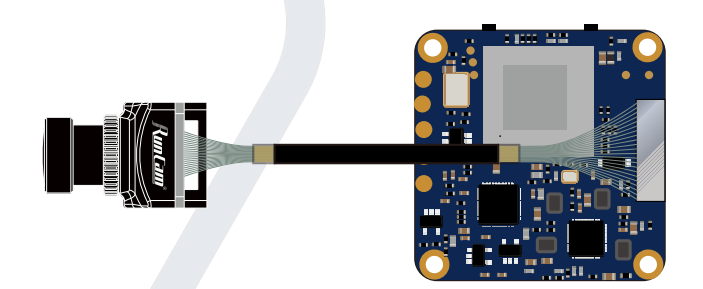

# RunCam Split 4-25 Benutzerhandbuch

## Anweisungsdiagramm

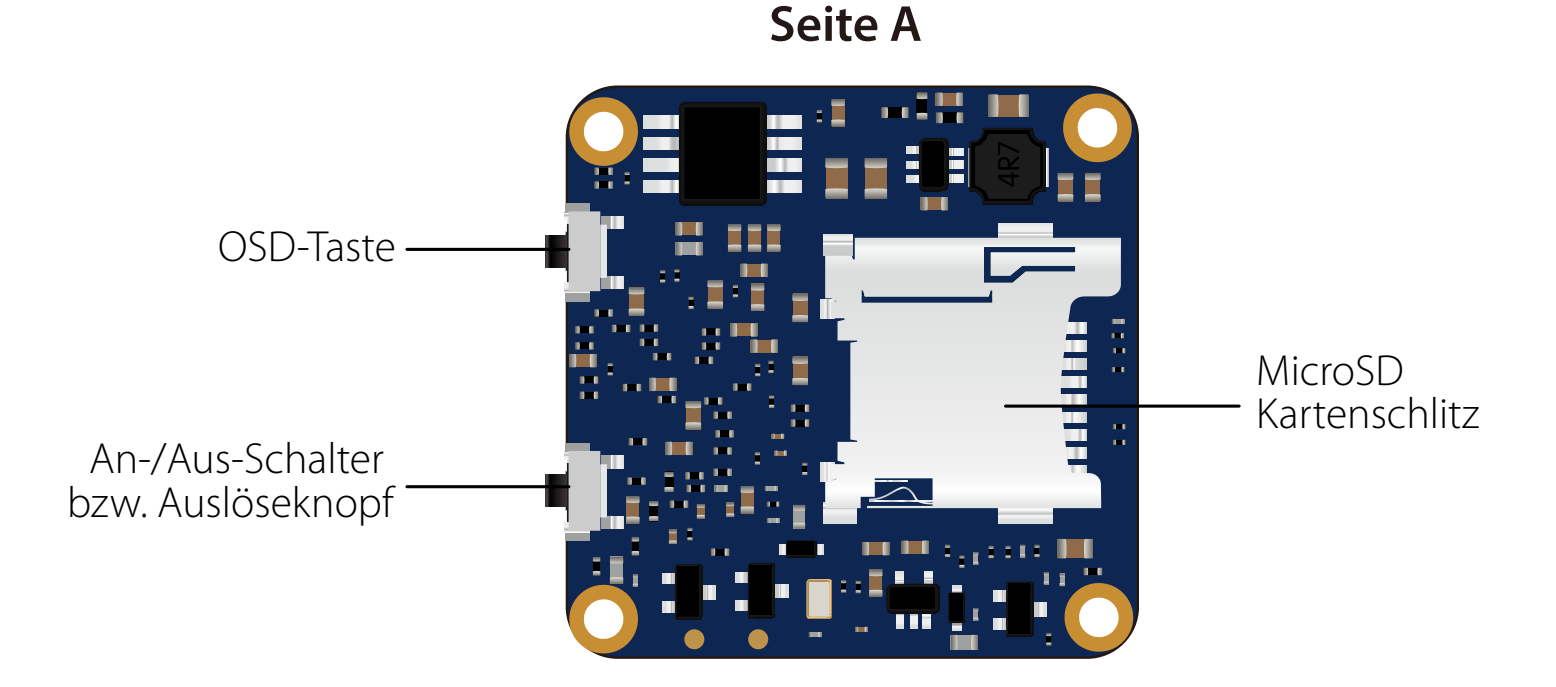

Seite B

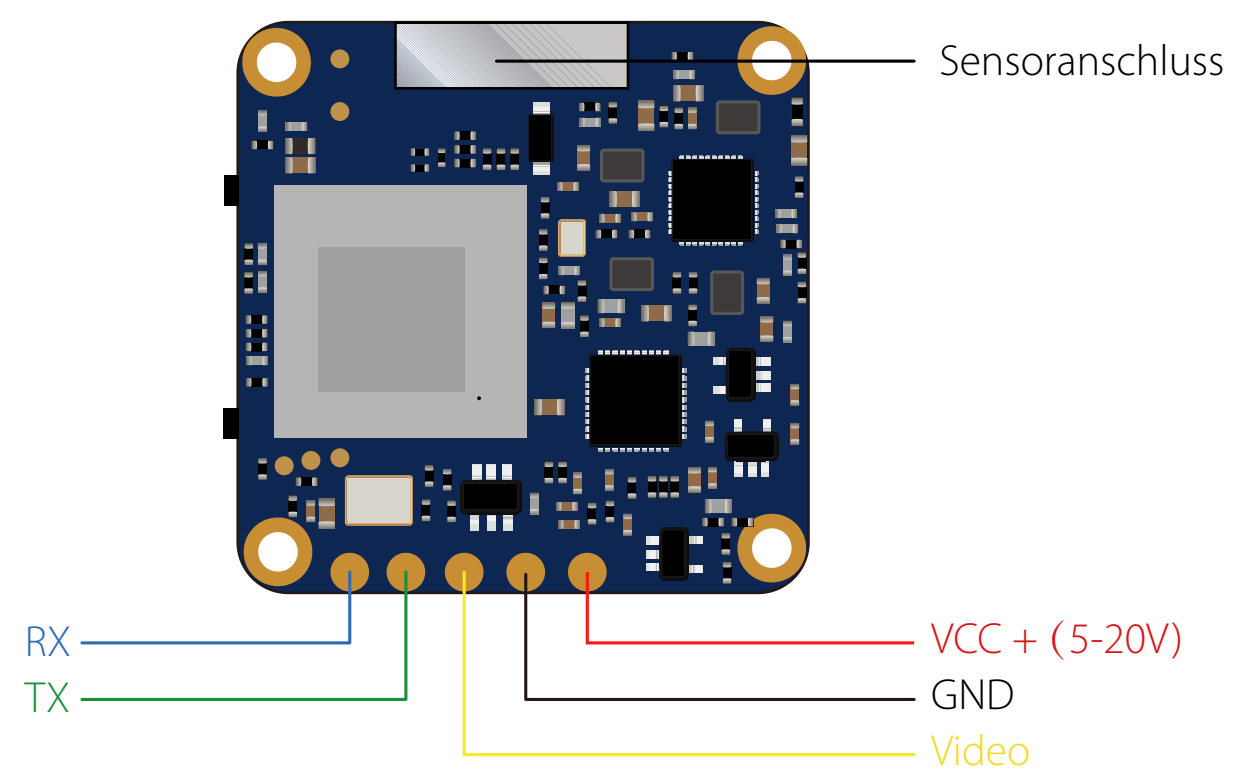

# Anschlussdiagramm des Linse-Moduls

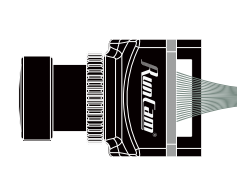

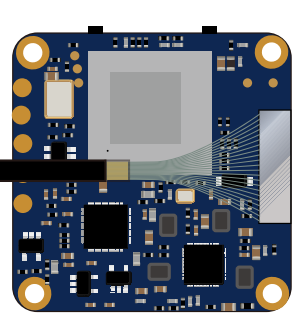

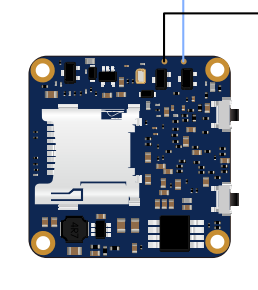

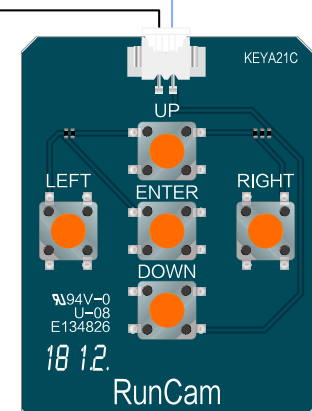

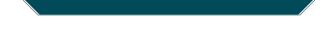

# Grundlegende Kamera-Bedienung

| An/Aus schalten          | Durch Gedrückthalten des An-/Aus-Schalters bzw. Auslöseknopf                                                                                                    |  |  |
|--------------------------|----------------------------------------------------------------------------------------------------|--|--|
| Standby Modus            | StatusanzeigeBlau LED leuchtet durchgängig                                                                                                    |  |  |
| Video Modus              | Kamera-Statusanzeige: Blau LED blinkt Power/Shutter Taste<br>kurz drücken, um die Aufnahme zu starten/beenden.                                                                                                    |  |  |
| OSD-Einstellung          | In Standby Modus den OSD-Taste gedrückt halten, um<br>zwischen den Video /OSD-Einstellungen zu wechseln                                                                                                    |  |  |
| OSD<br>Einstellungsmodus | Kamera-Statusanzeige: Orange LED leuchtet durchgängig<br>• Den An-/Aus-Schalter bzw. Auslöseknopf drücken, um zu durchsuchen.<br>• Kurz Drücken Sie Modusschalter um Einstellungen zu ändern.<br>• Den WLAN/Modus-Knopf gedrückt halten, um das Menü zu verlassen. |  |  |
| Firmware Updaten         | Kamera-Statusanzeige: Orange LED blinkt<br>https://www.runcam.com/download/runcamsplit3series                                                                                                    |  |  |
| Zurücksetzen             | In Standby zustand, WLAN/Modustaste 3x schnell drücken,<br>innerhalb 2 Sekunden. Dann Blinkt die Statusled 2x und<br>dasKameramodul schaltet sich aus.                                                                                                    |  |  |

# Sender Schaltplan

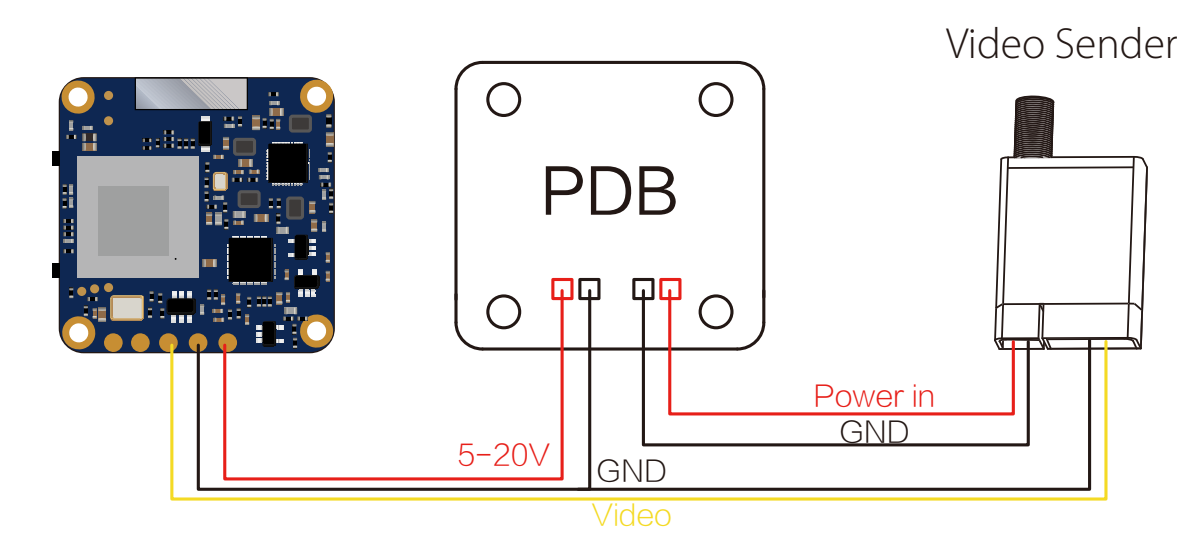

## Warning: Stromeingang ≥1A (nicht mit VTx versorgt)

# Flight Controler-Einstellungen

## Die Vorbereitungen

• Firmware: BetaFlight Firmware (≥3.2.0),CleanFlight Firmware(≥2.1.0) , KISS Firmware (≥1.3-RC30) oder INAV Firmware (≥1.7.3).

Jede verfügbare UART-Schnittstelle auf Flight Controler

## 1. Bitte schließen Sie die Split 4 an uart-Schnittstelle des Flight Controler an.

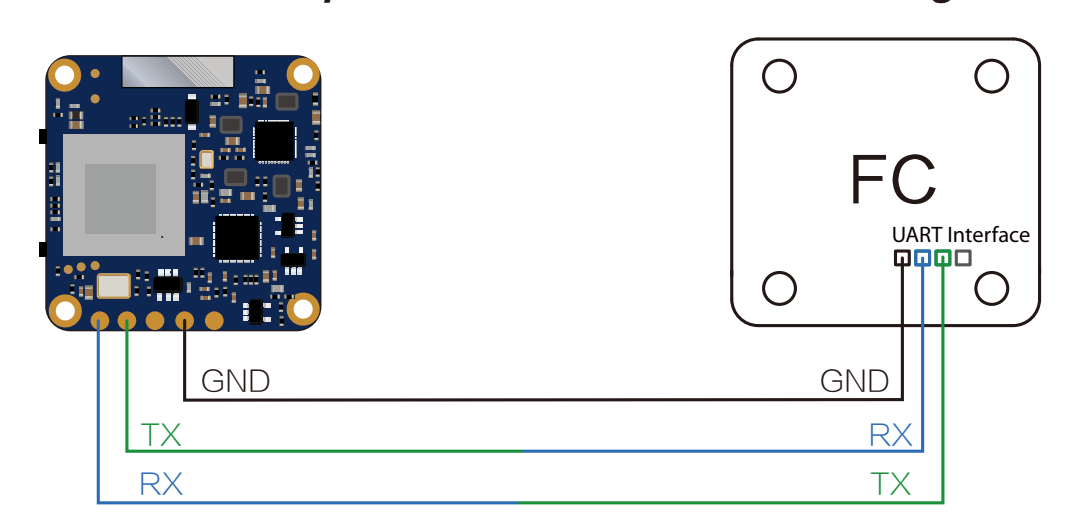

## 2. Lassen der Flight Control die Split 4 identifizieren

Zum Beispiel, dass die Split 4 an uart3-Schnittstelle des Flight Control anschließen: Schließen Sie den Flight Control an Computer an, Öffnen Sie die Software des Flight Control (Entsprechend der Art der Flugsteuerung Firmware, wählen Sie den entsprechenden Parametrierdaten Software CleanFlight Configurator oder BetaFlight Configurator), wählen Sie RunCam Device in Peripherals von UART3, danach klicken Sie bitte Save And Reboot.

Betaflight Configurato

| BETAP<br>Configurator: 10<br>Firmware: BTFL                                                                                                    | <b>FLIGHT</b><br>1.0.0<br>3.2.3 (Target: 0872)                                                                                            |                                                                                                    |             | □ 0.1 V<br>▲ ♥ ∂ Gyr | 3. Accel Mag Baro GP5 Sona | No dataflish<br>chip found<br>T Enable Expert Mode<br>Disconnect |
|----------------------------------------------------------------------------------------------------|----------------------------------------------------------------------------------------------------|----------------------------------------------------------------------------------------------------|-------------|----------------------|----------------------------|------------------------------------------------------------------|
| 2017-12-14 @ 14:44:12 Flight<br>2017-12-14 @ 14:44:12 Runnii<br>2017-12-14 @ 14:44:12 Board<br>2017-12-14 @ 14:44:13 Uniqu<br>2017-12-14 @ 14:44:13 Craft r | controller info, identifier:<br>ng firmware released on:<br>: <b>OB72</b> , version: <b>0</b><br>le device ID: <b>0x35001a33</b><br>name: | : BTFL, version: 3.2.3<br>: Dec 11 2017 07:57:37<br>35510735303934                                                                  |             |                      |                            | Hide Log<br>Scroll                                               |
| 🖌 Setup                                                                                                    | Ports                                                                                                    |                                                                                                    |             |                      |                            | WIKI                                                             |
| 🖆 Ports                                                                                                    |                                                                                                    |                                                                                                    |             |                      |                            |                                                                  |
| Configuration                                                                                                    | Note: not all com<br>Note: Do NOT dis                                                                                                    | Note: not all combinations are valid. When the flight controller firmware detects this the serial port configuration will be reset. |             |                      |                            |                                                                  |
| Power & Battery                                                                                                    |                                                                                                    |                                                                                                    | ,           |                      |                            |                                                                  |
| ஃ PID Tuning                                                                                                    | Identifier                                                                                                    | Configuration/MSP                                                                                                    | Serial Rx   | Telemetry Output     | Sensor Input               | Peripherals                                                      |
| 📩 Receiver                                                                                                    | USB VCP                                                                                                    | (115200 \$                                                                                                    |             | Disabled \$ AUTO \$  | Disabled \$ AUTO \$        | Disabled ¢ AUTO ¢                                                |
| 2 Modes                                                                                                    | UART1                                                                                                    | 115200 \$                                                                                                    |             | Disabled \$ AUTO \$  | Disabled \$ AUTO \$        | Disabled \$ AUTO \$                                              |
| Address Motors                                                                                                    | UART2                                                                                                    | 115200 \$                                                                                                    |             | Disabled \$ AUTO \$  | Disabled \$ AUTO \$        | Disabled \$ AUTO \$                                              |
| I OSD                                                                                                    | UART3                                                                                                    | 115200 \$                                                                                                    |             | Disabled \$ AUTO \$  | Disabled \$ AUTO \$        | RunCam Device \$ AUTO \$                                         |
| : Blackbox                                                                                                    | UART6                                                                                                    | 115200 \$                                                                                                    |             | Disabled \$ AUTO \$  | Disabled \$ AUTO \$        | Disabled \$ AUTO \$                                              |
| 🗉 CLI                                                                                                    | UART7                                                                                                    | 115200 \$                                                                                                    |             | Disabled \$ AUTO \$  | ESC + AUTO +               | (Disabled \$)(AUTO \$)                                           |
|                                                                                                    |                                                                                                    |                                                                                                    |             |                      |                            | Save and Reboot                                                  |
| Port utilization: D: 18% U: 1%                                                                                                    | Packet error: 0 12C e                                                                                                    | rror: 0 Cycle Time: 128 Cl                                                                                                    | PU Load: 6% |                      | Firm                       | ware: BTFL 3.2.3 (Target: OB72), Configurator: 10.0.0            |

#### 3. Kamerasteuerfunktionen und Kanalbindungs

Gehe zur Modi-Schnittstelle in Software des Flight Control. Am unteren Rand der Seite, können Sie CAMERA WI-FI, CAMERA POWER, CAMERA CHANGE MODE sehen

- CAMERA POWER: Eine Aufnahme starten/anhalten. Im OSD Einstellung können Sie das nächste Element auswählen.
- CAMERA CHANGE MODE: Zwischen den zwei Modi wechseln: Video/

OSD-Einstellungen. Im OSD Einstellung können Sie das Menü verlassen.

#### Binden Sie die Funktionen auf jedem verfügbaren Kanal. Zum Beispiel:

- Binden Sie die CAMERA POWER und AUX2, im Bereich von 1900 bis 2100.
- Binden Sie die CAMERA CHANGE MODE und AUX3, im Bereich von 1900 bis 2100.

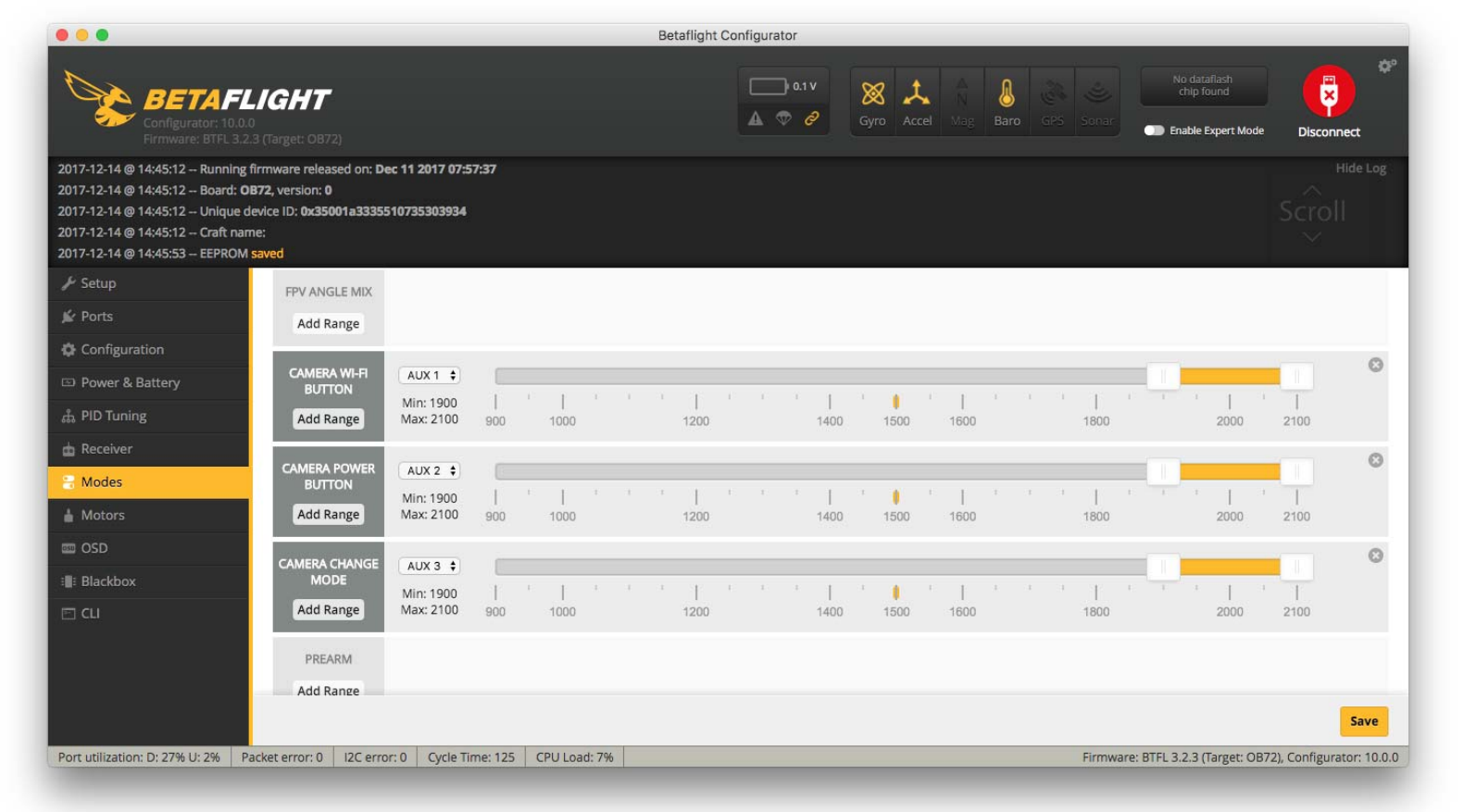

#### 4. Fernbedienungsschalter und Bindungskanal

Wählen Sie Ihr Modell auf der Fernbedienung, gehe zur MIXER Menü um die Taste der Fernbedienung und Spezifischer Bindungskanal zu binden. opentx 2.2.0 zum Beispiel, SA, SB, SD bindet sich jeweils mit CH5, CH6 und CH7.

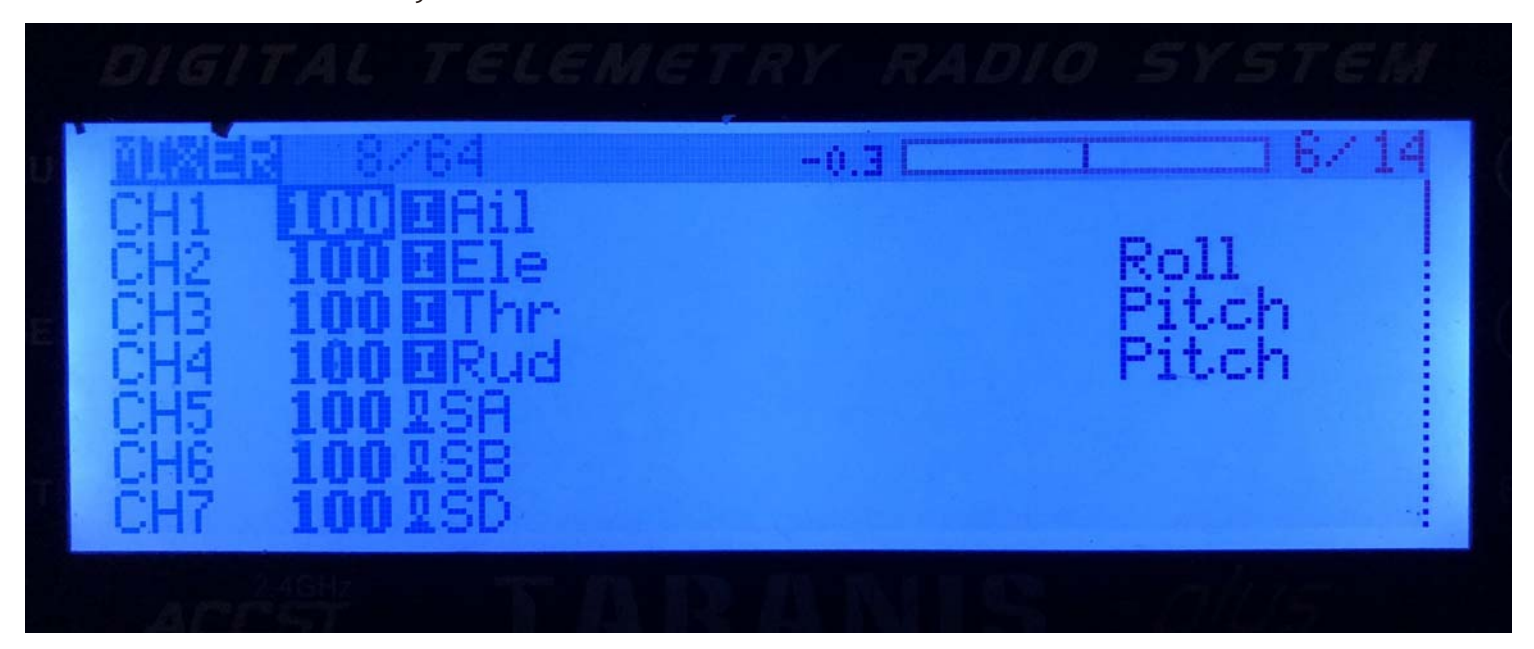

## 5. Test

## SVersorgen Sie die Split4 und Flight Controler ein

- Bewegen Sie SA nach unten, um eine Aufnahme zu starten/anzuhalten.
- Bewegen Sie SD nach unten, um zwischen den zwei Modi zu wechseln: Video/OSD-Einstellungen.

# Technischer Support

Bitte besuchen Sie: <u>https://support.runcam.com</u>

#### Parameter

| Modell                             | Split 4                                                  |
|------------------------------------|----------------------------------------------------------|
| Sensor                             | SONY 13MP                                                |
| Betrachtungswinkel                 | FOV 140 °                                                |
| Videoauflösung                     | 4K @ 30fps / 2,7K @ 60fps / 2,7K @ 50fps / 1080P @ 60fps |
| Videodateiformat                   | MP4                                                      |
| TV-Modus                           | NTSC (720 * 480) / PAL (720 * 576) Umschalterbar         |
| Kommunikationsschnittstelle        | UART                                                     |
| Maximale Kapazität der<br>SD-Karte | 128 GB (empfohlenes U3)                                  |
| Spannungsbereich                   | DC 5-20V                                                 |
| Objektivmodul Größe                | 14 * 14mm                                                |
| Installationslochabstand           | 25.5*25.5mm                                              |
| Leiterplattengröße                 | 29*29mm                                                  |
| Arbeitsstrom                       | MAX 450mA @5V                                            |
| Gewicht                            | 10.2g                                                    |